## TUTO dossier partagé

Présentation: l'objectif de ce tuto est de créer un dossier partagé pour que tout les pc connectés au réseau local est accès a un même dossier et donc, puissent se partager des fichiers...

## Installer le logiciel samba<sup>2</sup> sur R-pi<sup>1</sup> en tapant ces commandes grâce au terminal<sup>3</sup> :

*R-pi<sup>1</sup>*: Le Raspberry pi est un nano ordinateur de la taille d'une carte de crédit que l'on peut brancher à un écran et utilisé comme un ordinateur standard. Sa petite taille, et son prix intéressant fait du Raspberry pi un produit idéal pour tester différentes choses, et notamment la création d'un serveur Web chez soi.

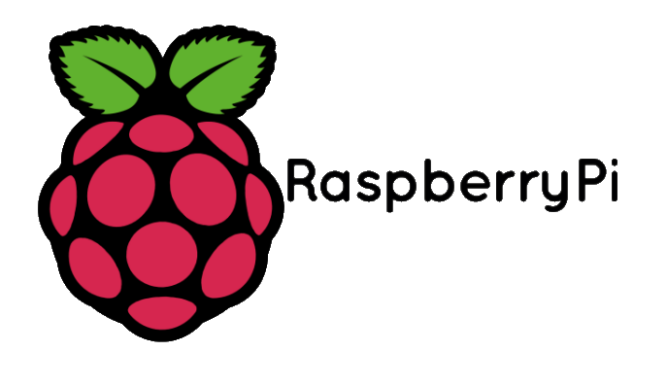

Samba<sup>2</sup>: Permet de partager des fichiers dans un réseau informatique.

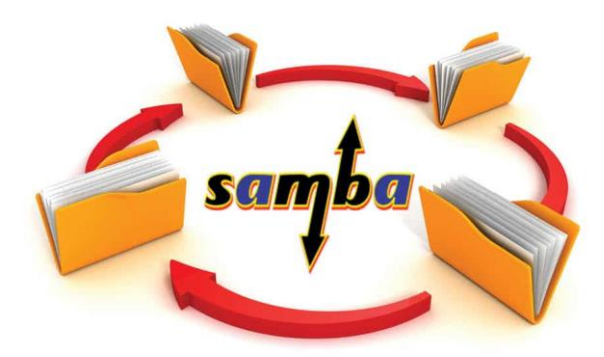

Terminal<sup>3</sup> : Un terminal est un programme qui émule une console dans une interface graphique, il permet de lancer des commandes.

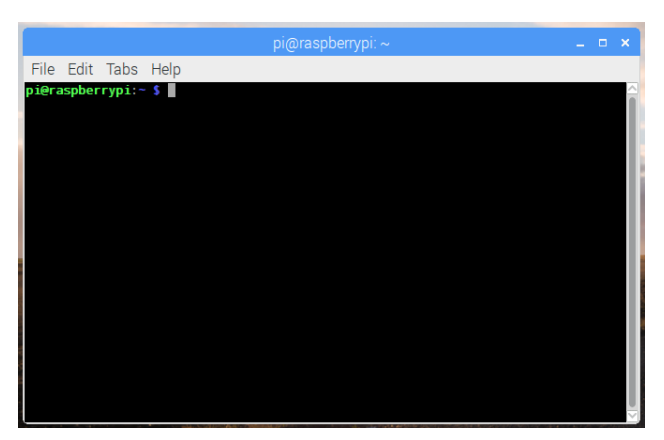

Sudo apt-get install samba sambacommon-bin

Do you want to continue ? [O/N] **O** 

Configurer des zones de stockage privées sur le R-pi:

Sudo nano /etc/samba/smb.conf se rendre dans la section [homes], puis changer : read only = yes en read only = no puis ctrl + o [entrée] ctrl + x Redemarrer samba : sudo /etc/init.d/samba restart Créer un utilisateur : sudo useradd tuto -m -G users sudo passwd tuto [entrer le mot de passe x2] sudo smbpasswd -a tuto [entrer le mot de passe x2] Redemarrer samba : sudo /etc/init.d/samba restart

<u>Se connecter au dossier partagé via windows sur chaque pc:</u>

Clique droit sur "Ce PC" puis clique sur "Connecter un lecteur réseau..."

|                                           |                                       |                                                |                              | ×                         |
|-------------------------------------------|---------------------------------------|------------------------------------------------|------------------------------|---------------------------|
| ✓ Périphériques et lecteurs (4)           |                                       |                                                |                              |                           |
| Windows (C:)<br>53,8 Go libres sur 149 Go | Data (D:)<br>761 Go libres sur 762 Go | Lecteur USB (E:)<br>12,6 Go libres sur 14,5 Go | Lecteur DVD RW (F:)          |                           |
| ✓ Emplacements réseau (5)                 |                                       |                                                |                              | $\frown$                  |
| info (pc-csc)                             | info (portable-toch)                  | Leo (dsi-leo-2019-5)<br>Wirdows<br>Meda Player | pc2csc (pc-csc)              | commun (\\raspberry) (Z:) |
| Lecteur :                                 | Z:                                    | ~                                              |                              |                           |
| Dossier :                                 | \\raspberry\tuto                      |                                                | ✓ Parcourir                  |                           |
|                                           | Exemple : \\serveur\par               | tage                                           |                              |                           |
|                                           | Se reconnecter lors d                 | le la connexion                                |                              |                           |
|                                           | 🗌 Se connecter à l'aide               | d'informations d'identificat                   | tion différentes             |                           |
|                                           | <u>Se connecter à un site V</u>       | <u>Veb permettant de stocker c</u>             | les documents et des images. |                           |
|                                           |                                       |                                                |                              |                           |
|                                           |                                       |                                                |                              |                           |
|                                           |                                       |                                                |                              |                           |
|                                           |                                       |                                                |                              |                           |
|                                           |                                       |                                                | Terminer                     | Annuler                   |
|                                           |                                       |                                                |                              |                           |
|                                           | Sécurité Windows                      |                                                | ×                            |                           |

| Entrer les informations d'identification              | réseau   |
|-------------------------------------------------------|----------|
| Entrez vos informations d'identification pour vous co | onnecter |

| tuto                                         |         |
|----------------------------------------------|---------|
| Mémoriser mes informatio<br>d'identification | ons     |
| Accès refusé.                                |         |
| ОК                                           | Annuler |

## <u>Résultat:</u>

touche windows->Exécuter->taper control userpasswords2->Gérer les mots de passe
-> Information d'identification Windows -> ajouter des information
d'indentification windows-> entrer les informations d'identification.

## Problème rencontrés:

Dysfonctionnement du R-pi d $\hat{u}$  à de mauvaises commandes entrées dans le terminal - > réinitialisation.